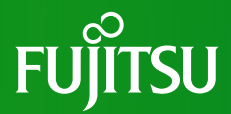

# PRIMEQUEST 4000シリーズ ファームウェアアップデート手順書

# 4版 2024年4月 富士通株式会社

Copyright 2023-2024 Fujitsu Limited. All rights reserved

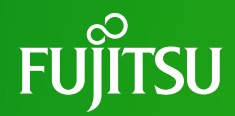

1. はじめに 2. 事前準備 3. ファームウェアアップデート手順 4. 事後作業

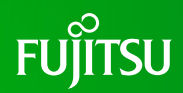

#### 1-1. 統合ファームウェアファイル

PRIMEQUEST 4000シリーズのファームウェアを更新する場合、統合ファームウェアファイルを使用します。

統合ファームウェアファイルは以下の2つのファームウェアが同梱されています。

- iRMCファームウェア

- BIOS

#### ファイル名: PRIMEQUEST4000\_FAnnnn.tar.gz

nnnn: 統合ファームウェア版数

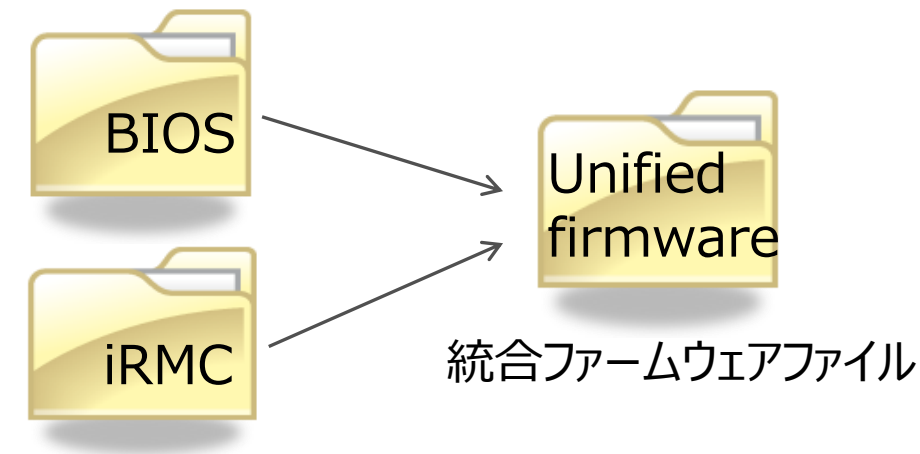

# 1. はじめに (2/5)

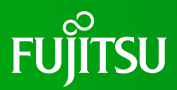

#### 1-2. ファームウェア更新

#### 統合ファームウェアのアップデートが実行されると、 筐体に搭載されている全てのiRMCファームウェアおよびBIOSが更新されます。

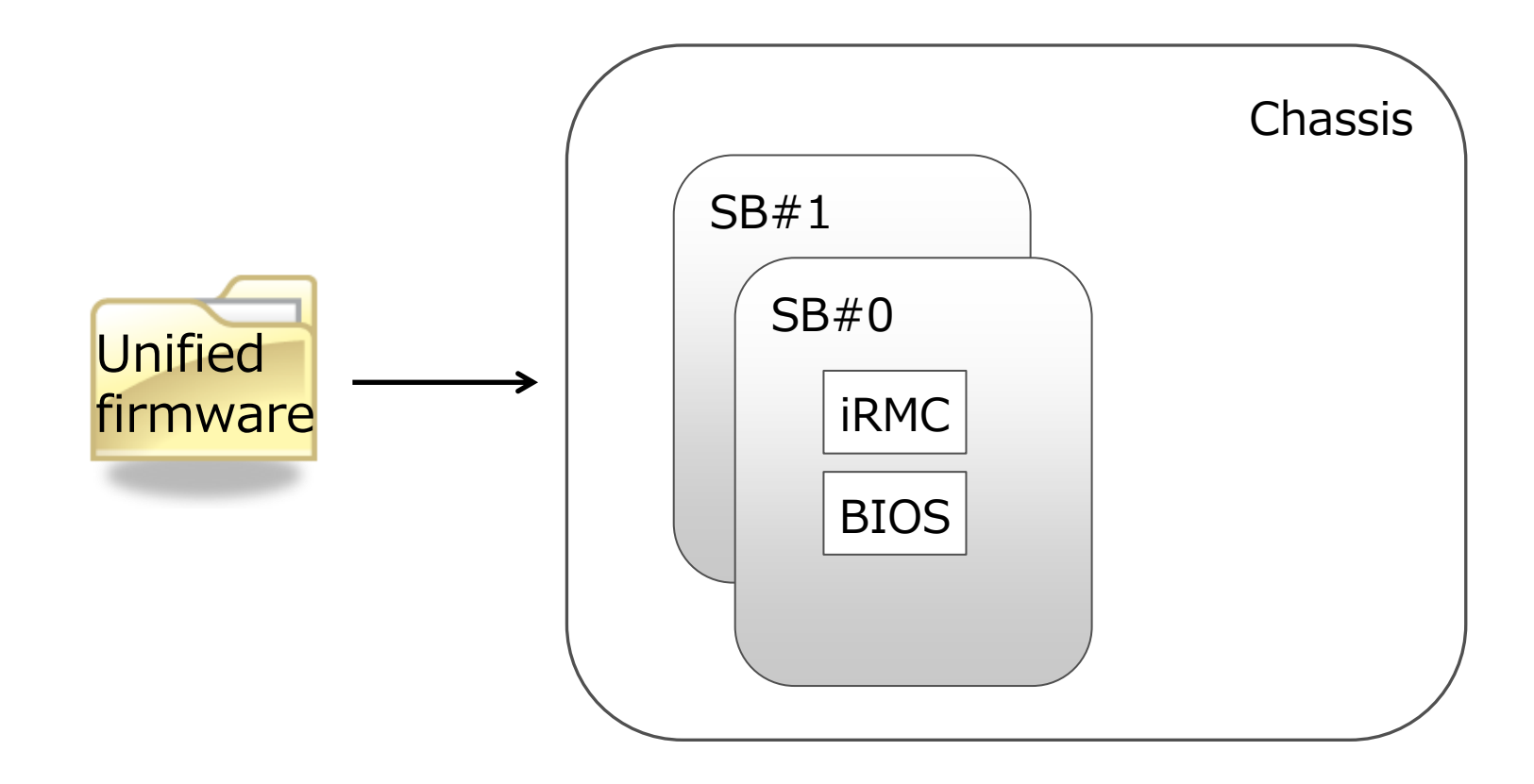

### 1. はじめに (3/5)

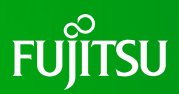

#### 1-3. パーティション状態

[注意事項]

ファームウェア更新が実行されている間は、該当パーティションの電源Offまたは電源 Onを実施しないでください。

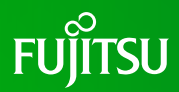

#### 1-4. 新ファームウェア版数に切り替わるタイミング

新ファームウェア版数に切り替わるタイミングは以下に示す通りです。 ファーム更新開始時のシステム構成およびパーティション状態によって、新ファームウェ ア版数に切り替わるタイミングが異なります。

・ファームウェア更新開始時のパーティション状態が、全パーティション: Power Offの場合 (オフラインアップデート)

iRMC, BIOS

ファーム更新完了時

・ファームウェア更新開始時のパーティション状態が、1つ以上のパーティション: BootまたはOS Runningの場合(オンラインアップデート)

| iRMC、 BIOS                                                                                                    |
|----------------------------------------------------------------------------------------------------|
| 全パーティションが"Power Off"状態に遷移した後、<br>(自動で開始される)ファーム更新が完了した後<br>(*)ファームアップ所要時間は1-5参照。<br>(*)現在は各パーティションが"Power Off"状態に遷移した時、意図せずPowerOffしたパー<br>ティションへファーム更新を開始するため、手動で全パーティションのPowerOffが必要です。<br>詳細は制限留意事項を参照ください。 |

# 1. はじめに (5/5)

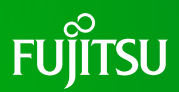

#### 1-5. ファームウェア更新時間

以下の構成におけるファームウェア更新時間を示します。

#### [SB x2台の場合]

- BIOS : 10
- iRMC : 20
- 合計 : 30

※時間単位:分

いずれも目安時間であり、記載された時間でファームウェア更新が完了することを示 すものではありません。

# 2. 事前準備 (1/2)

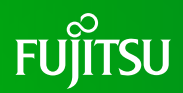

- Web-UIを操作してファームウェアアップデートの一連の作業を実行するため、 作業期間中、管理LANに接続した作業用パソコンを一台割りつけてください。
- iRMC Web-UI の Power Restore Policy が「Always power on」でない ことを確認してください。「Always power on」になっている場合は「Always power off」に変更してください。
- スケジュール運転機構を使用している場合、ファームウェアアップデートを行なう時間帯と、対象装置のスケジュール運転機構による電源操作スケジュールが重なっていないことを確認してください。スケジュールが重なっている場合、スケジュール運転を事前にオフにしてください。
- UEFIメニューのIntel TXT Supportが「Enabled」でないことを確認してください。 「Enabled」になっている場合は「Disabled」に変更してください。

### 2. 事前準備 (2/2)

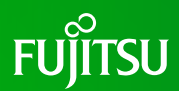

#### SBの正常確認について 装置に搭載されている各SBが正常であることを確認してください。

### 3. ファームウェアアップデート手順

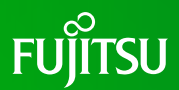

# ご案内 具体的なファームアップ手順はハードウェアマニュアル「iRMC S6 コンフィグレーションとメンテナンス」の「7.ファームアップデート」をご参照ください。

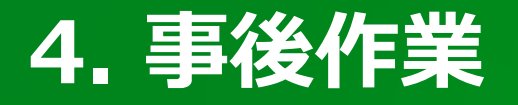

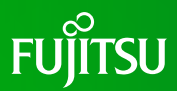

- スケジュール運転や「Always power on」を解除していた場合は、再度有効にしてください。
- Intel TXT Supportを事前作業で「Disabled」に変更していた場合、 「Enabled」に設定してください。

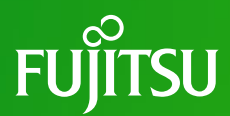

# Thank you

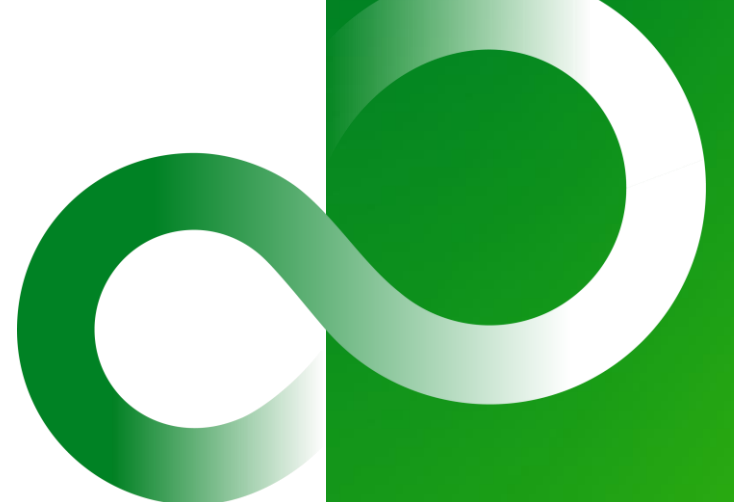

Copyright 2023-2024 Fujitsu Limited. All rights reserved